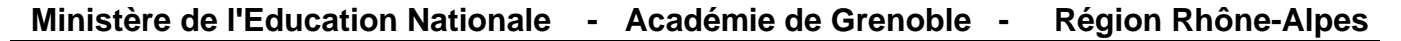

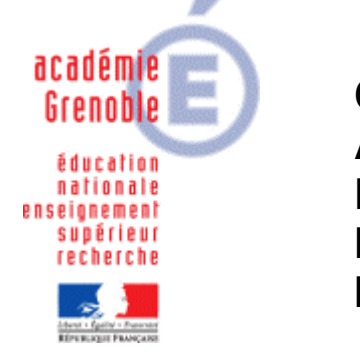

C entre A cadémique de R essources et de M aintenance I nformatique

Le 08/10/2008

Equipements - Assistance - Maintenance

Code fichier : graver-gboot.doc

## Graver le CD GBooT

```
1) Télécharger l'image ISO :
http://www.ac-grenoble.fr/assistance.logicielle/mousquetaires/GBoot-139b.iso
```

2) Télécharger le logiciel Burnatonce http://www.ac-grenoble.fr/assistance.logicielle/burnatonce.0.99.5.zip

3) Dézipper et lancer directement burnatonce.exe

Il n'y a pas d'installation à effectuer (version portable).

| <u>Fichier</u> <u>P</u> aramètres <u>O</u> utils <u>L</u> ire/C | opier Co <u>m</u> pilation <u>A</u> ide |
|-----------------------------------------------------------------|-----------------------------------------|
| Charger Nouvelle Image                                          |                                         |
| Voir Journal de Commandes                                       | Simulation                              |
| Quitter                                                         |                                         |

Sélectionner le fichier image **GBoot-139b.iso** Mettre un CD vierge dans votre graveur CD Et cliquer sur simulation

| <u>Fichier</u> | <u>P</u> aramètres | Outils   | Lire/Copier    | Compilation    | Aide     |            |
|----------------|--------------------|----------|----------------|----------------|----------|------------|
|                | GBO                | OT-139B. | ISO (311MB / 2 | 048)           |          | Simulation |
| (              | BOOT-139B.IS       | D        | 1,0,0: TSS     | Tcorp, CD/DVDW | TS-L632D | R M 24     |

Si vous avez inséré un CD réinscriptible (non vierge) vous aurez le message suivant :

| Formater CDRW Formatage Rapide - pour u Formater  | usage normal.                     |            |
|---------------------------------------------------|-----------------------------------|------------|
| liquer alors sur For<br><mark>色 burnatonce</mark> | mater.                            | - E X      |
| <u>Fichier</u> <u>Paramètres</u> <u>O</u> util    | : Lire/Copier Compilation Aide    |            |
| Format                                            | tage du disque                    | Simulation |
| GBOOT-139B.ISO                                    | 1,0,0: TSSTcorp, CD/DVDW TS-L632D | R M 00:0   |

## Valider ensuite le message :

| ( 311 N        | to a ecrire sur disque (052 ivio libres). |
|----------------|-------------------------------------------|
| <b>U</b> 311 M | io a ecrire sur disque (652 Mo libres).   |

## Laisser faire ...

| Fichier | <u>P</u> aramètres | Qutils    | Lite/Copier    | Compilation    | Aide     |            |
|---------|--------------------|-----------|----------------|----------------|----------|------------|
|         | 155 st             | ir 356 Mo | écrits (Tampor | n 99%)         |          | Simulation |
| 6       | BOOT-139B.IS       | 0         | 1.0.0: TSS     | Tcorp, CD/DVDW | TS-L632D | R M 01     |

## Le CD est éjecté automatiquement :

| burnatonce                |                         |
|---------------------------|-------------------------|
| Écriture terminée avec si | uccès après 4mins 25sec |
|                           | ОК                      |